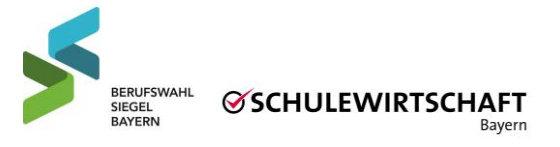

## Login Erstellung | Portal Berufswahl-SIEGEL Bayern

Das <u>Portal Berufswahl-SIEGEL Bayern</u> bildet ab dem Durchlauf 2023/24 den gesamten Zertifizierungsprozess ab und erleichtert Ihnen ab jetzt als Jury die Evaluation der Bewerbungen.

Um Sie für die Bewerbungen freizuschalten, müssen Sie sich als Jurymitglied in unserem **Online-Portal registrieren**. Folgen Sie dazu dieser Anleitung:

- 1. Über diese URL gelangen Sie auf die Anmeldeseite für Jurymitglieder: <u>https://login.berufswahlsiegel-bayern.de/login/beantragen</u>
- 2. Tragen Sie Ihre Daten in das Registrierungsformular ein. Dies dauert nur ein paar Minuten.
  - a. Unter aktive Zertifizierungsjahre wählen Sie bitte das aktuelle Schuljahr aus.
  - b. Unter Tätigkeitsbereich wählen Sie bitte den Bereich, zu dem Sie sich am meisten zugehörig fühlen. Wir benötigen diese Angabe für unsere Statistik.
- 3. Absenden so früh wie möglich. (Da Ihre Registrierung von uns manuell freigegeben wird, kann es bei einer Registrierung am Wochenende sein, dass die Freischaltung erst am nächsten Montag erfolgt.) Danach erhalten Sie eine E-Mail mit Ihren Zugangsdaten. Ändern Sie beim ersten Login bitte Ihr Passwort oben rechts über das Rädchen.
- 4. Sobald Sie Ihre Zugangsdaten erhalten haben, können Sie die Termine für die Portalschulung auf Ihrer Startseite einsehen und sich dafür anmelden.
- Sobald Sie einer Bewerbung zugeordnet sind, erhalten Sie eine automatische E-Mail, dass Sie die Bewerbungen im <u>Portal Berufswahl-SIEGEL Bayern</u> lesen und kommentieren können.

Für Rückfragen stehen wir Ihnen gerne zur Verfügung.